## **Two Factor Authentication with the AnyConnect Client**

1. Open AnyConnect. Enter ramsvpn.vcu.edu in the connection bar. Click Connect.

| •••         | AnyConnect<br>Secure Mobility Client         | cisco   |
|-------------|----------------------------------------------|---------|
|             | VPN:<br>Ready to connect.<br>ramsvpn.vcu.edu | Connect |
| <b>*</b> 14 |                                              |         |

- 2. Username and Password is your eID and password.
  - a. Second Password depends on your preferred method of second factor authentication (click here for details).
    - Duo Push Second Password: push
    - SMS Text Message Second Password: sms1. Authentication will fail, but an SMS message with a batch of several codes will be sent to your device. Login again using one of the one-time use codes.
      - DUO-brand keychain token Second Password: press the green button and enter the code from the screen, ex. 123456
      - YubiKey Second Password: position cursor in the second password field, and tap the YubiKey button

| S Cisco AnyConnect   ramsvpn.vcu.edu/ns |                                          |               |  |  |
|-----------------------------------------|------------------------------------------|---------------|--|--|
|                                         | Please enter your username and password. |               |  |  |
| _                                       | Username:                                | your_eID_here |  |  |
|                                         | Password:                                | *****         |  |  |
|                                         | Second Password:                         | ****          |  |  |
|                                         |                                          |               |  |  |
|                                         |                                          | OK Cancel     |  |  |

3. Click "Accept".

| Cisco AnyConnect                                                                                                    |   |  |  |
|----------------------------------------------------------------------------------------------------|---|--|--|
| This system is the property of the Virginia Commonwealth University.<br>Unauthorized access or improper use of this system and its associated<br>networks and systems are strictly prohibited. The University reserves<br>the right to monitor the use of this system. By continuing to use this<br>system, you indicate your acceptance to these terms. |   |  |  |
|                                                                                                    | Ŧ |  |  |
| Accept Disconnect                                                                                                    |   |  |  |